## **Individual Registration Renewal**

In August 2023, all BSA registrations changed to 12 months. Parents and leaders can renew their registration online two months before the membership expires.

My.Scouting displays a reminder notice in the upper right upon login when your registration is due to renew within two months.

A membership renewal notice is also sent via email with a link that can be used to renew the registration. The notice will be sent 60, 30, 15, 7 and 1 day(s) out, as well as 1 week after expiration until the registration is renewed.

In my.Scouting, click on the Notice icon to open the renewal page.

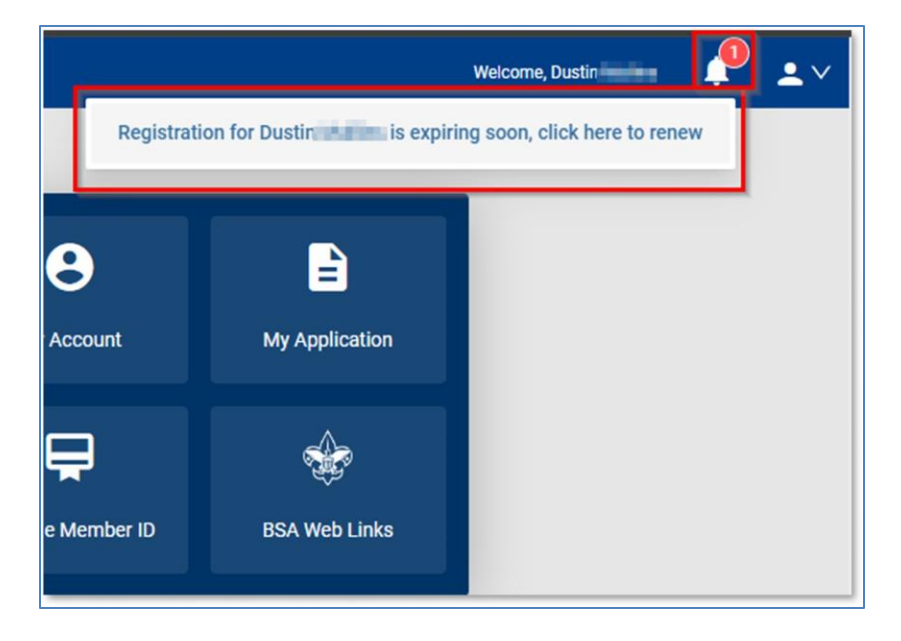

Review to ensure everything looks correct, then click on the "Go To Payment" button.

| 1<br>Member Information                                                            | 2<br>Pryment Charlinst               |
|------------------------------------------------------------------------------------|--------------------------------------|
| Current Memberships                                                                |                                      |
| The following position(s) will be renewed, Select Remove F<br>renew.<br>Troop 0399 | ositions on those you do not want to |
| Youth Member<br>Current Expire Date: 03/31/2024<br>Future Expire Date: 03/31/2025  | Primary Position 🥥                   |
| Go back to My Renewals                                                             | Go To Payment                        |
| Copyright Boy Scouts of Ame                                                        | toa 2024                             |

You will be prompted to sign and agree to the BSA Terms and Conditions, just like you did when you joined the BSA. (Please review before signing).

Click on "Go To Checkout Summary."

|                   | Terms and Conditions                                                                                                    |         |
|-------------------|----------------------------------------------------------------------------------------------------|---------|
|                   | Welcome to the BSA!                                                                                                    | 1       |
| urrent            | The BSA makes Scouting available to our nation's youth by chartering comparative proprietations to operate Cub Scout                                                                                                    |         |
| ve folio<br>rvevi | packs, Scouts BSA troops, Venturing crews, and Sea Scout<br>ships. The chartered organization provides an adequate and<br>safe meeting place as well as capable adult leadership, and                                                                                                    | to      |
| Yout              | requires adherence to the principles and policies of the BSA.<br>The BSA local and national council provide training, program,<br>outdoor facilities, literature, professional guidance, and liabilit<br>insurance protection.                                                                                                    | ty on Ø |
| Putte             | Parent/Legal Guardian Role in Scouting                                                                                                    |         |
| back to           | Scouting uses a fun program to promote character<br>development, citizenship training, leadership, and mental and<br>physical fitness. You can help by encouraging attendance,<br>assisting with your child's advancement, attending meetings<br>for parents, and assisting the unit when called upon to help.<br>The unit cannot provide a quality program without your help. | • ment  |
|                   | By signing here you agree and accept the<br>Terms and Conditions of the Boy Scouts<br>of America                                                                                                    | -       |
|                   |                                                                                                    |         |

The checkout page shows the fees to pay and allows you to adjust the Scout Life Magazine Subscription. NOTE: The default is to subscribe. You will need to "uncheck" the box if you do not wish to subscribe.

Proceed to enter your Credit Card information.

|       | Member in                                                                  | formation    | Payment/Checkout |
|-------|----------------------------------------------------------------------------|--------------|------------------|
| Summa | ary                                                                        |              |                  |
| 2     | BSA Youth Registration (Trad.)<br>Dustrement<br>Valid until February 2025. |              | \$80.00          |
| Û     | Administrative Fee OLR                                                     |              | \$2.85           |
|       | Scout Life Magazine ⑦<br>Dustrieuw<br>Vald unit February 2025.             |              | \$15.00          |
| TOTAL | L AMOUNT DUE                                                               |              | \$97.85          |
| Payme | nt Details                                                                 |              |                  |
|       | CARD INFORMATION                                                           |              |                  |
|       | * Cardholder Name:                                                         | Sally Person |                  |

The payment process will default to the billing address record on file. <u>Please check this</u>. If the Credit Card has a different address, you can change it.

Click on "Place Order" and your membership is now renewed.

| * Expiration Date:                                                                                                    | 12/27                                                                                                    |                                                                                                    |
|----------------------------------------------------------------------------------------------------|----------------------------------------------------------------------------------------------------|----------------------------------------------------------------------------------------------------|
| * CVV:                                                                                                    | 411                                                                                                    |                                                                                                    |
| Annual Membership Registration:<br>card for renewal in one year. This<br>additional term unless you notify t<br>My.Scouting.org. You will be remin<br>current membership and given an | l understand the 85Å is an annual registration an<br>nembership application will automatically renew<br>he 85Å via the opt-out option located in the My<br>ded of your renewal beginning 60 days prior to<br>opportunity to opt-out of your renewal at that ti | d has tokenized my credit<br>in 12-months for an<br>Application tool in<br>the expiration of your<br>me too. |
| BILLING ADDRESS                                                                                                    | Same as saved a                                                                                                    | ddress                                                                                                    |
| Country:                                                                                                    | USA                                                                                                    | ×.                                                                                                    |
| * Address Line 1:                                                                                                    | 1325 W Walnut Hill Ln.                                                                                                    |                                                                                                    |
| Address Line 2:                                                                                                    |                                                                                                    |                                                                                                    |
| * City:                                                                                                    | Washington                                                                                                    |                                                                                                    |
| * State/Region :                                                                                                    | DISTRICT OF COLUMBIA                                                                                                    |                                                                                                    |
| * ZIP Code:                                                                                                    |                                                                                                    |                                                                                                    |
|                                                                                                    |                                                                                                    |                                                                                                    |
|                                                                                                    |                                                                                                    |                                                                                                    |

Once the Credit Card process is completed, your receipt will show. Click on the "Complete Registration" Tab at the bottom and you will be directed back to your applications in My.Scoutng.

| Application ID:                                   |                                                                   |                                 |                     |
|---------------------------------------------------|-------------------------------------------------------------------|---------------------------------|---------------------|
| Transaction Date:                                 | February 14, 2024                                                 |                                 |                     |
| Unit:                                             | Troop 0098 Saint Anthony                                          | s Catholic C                    | hurch               |
| Welcome to Boy                                    | Scouts of America!                                                |                                 |                     |
| We're excited you'v<br>organization listed        | e decided to build a Scouting ad<br>sbove.                        | dventure with                   | the                 |
| Once your registrat<br>contect information        | on has been processed, you wil<br>t, a membership card, and addit | Il receive an<br>tional details | email with<br>about |
| Thank you again. Y                                | ou've made a great choice! Let t                                  | the fun and a                   | dventure of         |
| Scouting begin!                                   | -                                                                 |                                 |                     |
|                                                   |                                                                   |                                 |                     |
|                                                   |                                                                   |                                 |                     |
| 1325 W Walnu                                      | a bull                                                            | District: Wa                    | shington            |
| Ln.                                               | (100                                                              | Order ID: 13                    | 643                 |
| Washington,<br>DISTRICT OF<br>COLUMBIA, 20<br>USA | 001                                                               |                                 |                     |
|                                                   | BSA Youth Registrat                                               | tion (Trad.)                    | \$ 80.00            |
|                                                   | c                                                                 | Council Fee                     | \$ 2.04             |
|                                                   | Scout Life Dom                                                    | estic Rates                     | \$ 15.00            |
|                                                   | Total                                                             | Amount                          | 597.04              |
|                                                   | Total 6                                                           | Paid                            | \$97.04             |
| USA USA                                           | ever                                                              |                                 |                     |
|                                                   | BSA Youm Reparted                                                 | tion (Tred.)                    | 5 80.00             |
|                                                   | . c                                                               | Council Fee                     | \$ 2.04             |
|                                                   | Scout Life Dome                                                   | estic Rates                     | \$ 15.00            |
|                                                   |                                                                   |                                 |                     |
|                                                   | Total J                                                           | Amount                          | 597.04              |
|                                                   | Total I                                                           | Paid                            | \$97.04             |
|                                                   | Amou                                                              | rtt Due                         | \$0.00              |
|                                                   |                                                                   |                                 |                     |
| YOUR TROOP                                        |                                                                   |                                 | OUR COUNCE          |
| YOUR TROOP                                        |                                                                   | ational Capit                   | OUR COUNCI          |